### 國家發展委員會

109 年度政府網站易用性測試建議報告

# 

執行單位:中華民國資訊軟體協會 中華民國 109 年 12 月

### 目錄

| - ` | 緣起]     | l |
|-----|---------|---|
| ニ、  | 目的1     | l |
| 三、  | 测試方法    | 2 |
| 四、  | 測試需求    | 2 |
| 五、  | 測試服務流程  | 3 |
| 六、  | 測試成員背景  | 3 |
| セ、  | 測試結果分析  | 1 |
| 八、  | 建議方案15  | 5 |
| 九、  | 結語      | 3 |
| 附件- | -:測試紀錄表 | 1 |

## 表目錄

| 表 | 1: | 關鍵步驟遇到的困難及使用行為 | 4  |
|---|----|----------------|----|
| 表 | 2: | 系統易用性量表        | 6  |
| 表 | 3: | 網站服務優化順序       | 22 |

# 圖目錄

| 圖 | 1:「線上申辦項目-〇〇〇卡」服務流程關鍵步驟   |
|---|---------------------------|
| 圖 | 2:按鈕大小不一致7                |
| 圖 | 3:「I want to apply」重複出現 8 |
| 圖 | 4:身分選擇頁面9                 |
| 圖 | 5:功能列表選單10                |
| 圖 | 6: 詢問臺灣相關工作經驗頁面 10        |
| 圖 | 7:申請說明11                  |
| 圖 | 8:照片格式限制12                |
| 圖 | 9: 檔案上傳頁面 12              |
| 圖 | 10:VISA 資料填寫頁13           |
| 圖 | 11:線上繳費載入畫面15             |
| 圖 | 12: 上方選單                  |
| 圖 | 13:網站流程關鍵步驟簡化示意圖16        |
| 圖 | 14:設置按鈕示意圖17              |
| 圖 | 15:新增身分選擇按鈕範例17           |
| 圖 | 16:申請進度合併範例18             |
| 圖 | 17: 訂單管理頁面範例 19           |
| 圖 | 18: 說明頁按鈕示意圖 20           |
| 圖 | 19: 說明頁面增加提醒文字 21         |

| 圖 20:照片規格說明範例 | . 2 | 21 |
|---------------|-----|----|
|---------------|-----|----|

#### 一、緣起

政府網站是機關在網路世界的虛擬門市,政府網站設計良窳影響民眾對 機關服務的觀感與評價,其中網站易用性測試(Usability Test)扮演至關重 要的角色。依據國際 ISO 9241的定義,易用性為服務的使用者在特定情境中 為達特定目標,其所需具備之有效性(Effectiveness)、效率性(Efficiency) 與滿意度(Satisfaction)。簡言之,使用者在使用機關的服務時,是否有滿 足使用者的目標,使用情境是否具有效性及效率性,即為易用性。易用性測 試即是測試上述三個面向之內容,檢視服務對於使用者的表現。

為推廣政府網站易用性之設計理念,降低機關網站導入使用者測試門檻, 國家發展委員會(以下簡稱本會)於109年設立政府網站易用性測試群眾外包 (Crowdsourcing)服務,以出生、就學、就業、就養、終老、醫療、交通等與 民生常用上線網站為推動標的,涵蓋中央與地方政府網站,期透過群眾智慧 雲端測試群機制,提供機關便捷的網站使用者測試服務,降低機關網站導入 使用者測試門檻,以有效提升機關網站服務品質。

二、目的

機關經由政府網站易用性測試群眾外包(Crowdsourcing)服務,瞭解使 用者對網站服務的認知理解、情緒感受及阻礙問題,並可參考設計專家建 議,研擬網站精進之方向,從而提升網站服務易用性與親和性,建構以民 為本的政府網站服務環境。

1

三、測試方法

依據「政府網站服務管理規範」附錄:使用者中心設計建議(草 案)。易用性測試為執行步驟的關鍵任務之一,經常被用來作為檢驗網站 設計是否具有良好的使用者體驗,目的是檢視既有的網站與服務,其使用 者在操作的過程上碰到什麼問題與阻礙。測試步驟如下:

- (一)說明測試的目的與注意事項:讓測試者瞭解測試目的為協助機關提升 網站易用性,並提醒測試者測試前不需過度準備與檢視網站任務,同 時測試過程需透過側錄軟體進行側錄。
- (二)執行任務:本測試採用放聲思考法作為評核方法,完成指派之任務。 放聲思考法為引導使用者在每一個互動過程中,將其內心的想法用語 言表達,幫助設計專家掌握使用者心理。
- (三)填寫測試結果紀錄表:請測試者寫下每個步驟操作當下的狀況。
- (四)填寫系統易用性量表:請測試者填寫系統易用性量表,測量使用者使用服務的感受程度。
- (五)分析並提供建議:設計專家進行評估,依測試結果剖析流程可改善之 方法。
- (六)彙整測試結果:進行彙整建議草案並提供受測單位確認。

#### 四、測試需求

- (一)基本資料
  - 1. 申請單位: 00000000資訊組
  - 2. 申請時間: 109 年 8 月 10 日
  - 3. 網站名稱:000000申辦窗口平臺
  - 4. 網址:密
  - 5. 網站目標族群:0000白領人士

(二)測試標的

- 1. 服務名稱:線上申辦項目-000卡
- 服務目的:一站式申辦、整合跨部流程、便捷資訊流程,吸引專業 人才

- 3. 测試目的:测試應用服務系統易用性
- 4. 預期完成操作時間: 60 分鐘
- 5. 預期服務產出:提供申請案號供民眾查詢審查進度

#### 五、測試服務流程

目前服務流程須操作6個關鍵步驟,如下圖1。

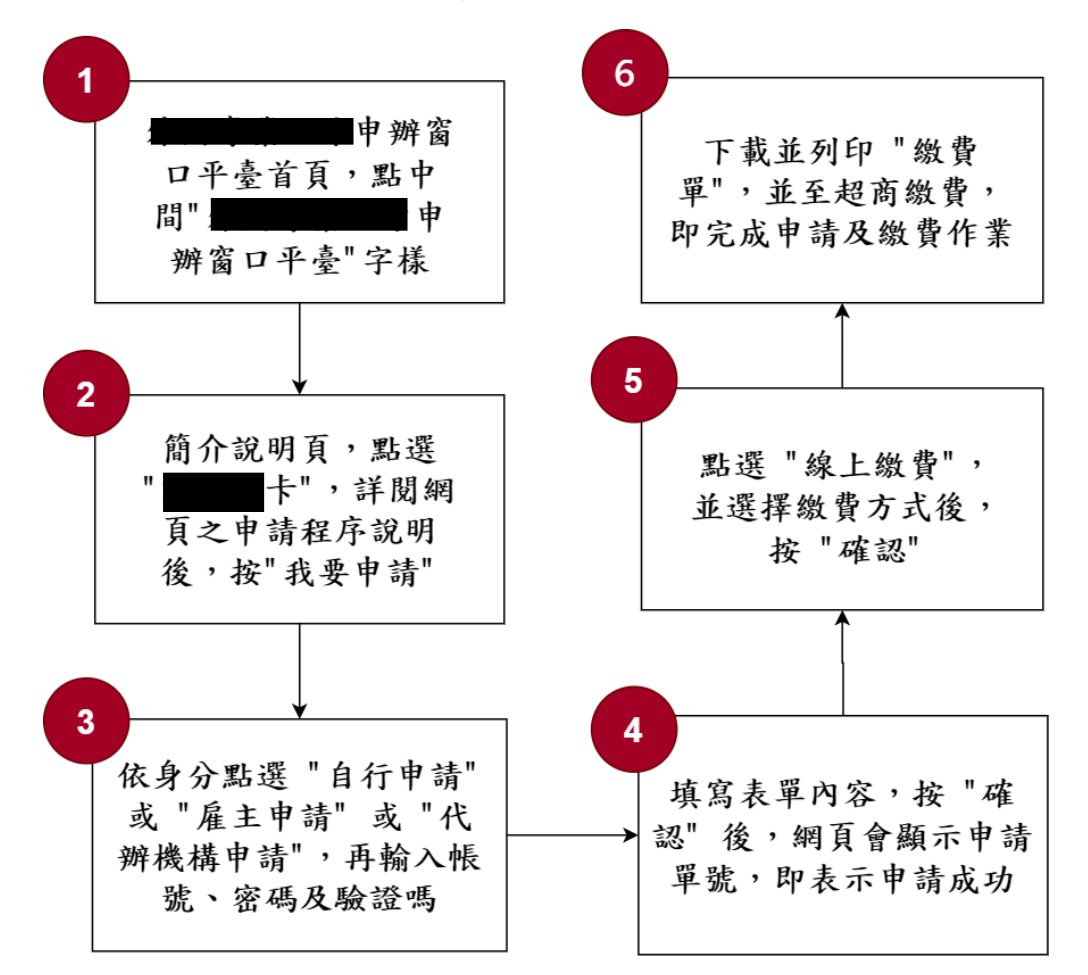

圖 1:「線上申辦項目-000卡」服務流程關鍵步驟

#### 六、測試成員背景

依測試需求網站目標族群為高端外籍白領人士,測試員以具有線上申請服務相關經驗為主,其它為輔,2位一般民眾與1位UX設計師進行機關

網站易用性測試,科技程度高,平常皆慣用電腦和智慧型手機聯絡與工作相關事務。

- (一)測試者1:女性、24歲、學生、新北市人臺中求學、未使用過該網站,一天使用電腦6小時以上。
- (二)測試者2:男性、31歲、專案/產品管理人員、嘉義人高雄工作、未使 用過該網站,一天使用電腦6小時以上。
- (三)測試者3:女性、36歲、UX設計師、居住新北市,未使用過該網站, 一天使用電腦6小時以上。

#### 七、測試結果分析

#### (一)測試紀錄彙整

1. 關鍵步驟遇到的困難及使用行為,彙整如下表。

| 關鈑 | 建步驟                                                                                               | 遇到的困難                                                                                                    | 順利的原因                          | 需注意的狀況                                        |
|----|---------------------------------------------------------------------------------------------------|----------------------------------------------------------------------------------------------------|--------------------------------|-----------------------------------------------|
| 1  | <ul> <li>〇〇〇〇〇申辦</li> <li>窗口平臺首頁,點</li> <li>選頁面中央的"〇</li> <li>〇〇〇〇〇申辦窗</li> <li>口平臺"字樣</li> </ul> | 測試者3:僅形象頁缺按<br>鈕導引。                                                                                                    | 測試者2:<br>直接點擊圖<br>片。           | 無                                             |
| 2  | 簡介說明頁,點選<br>"〇〇〇卡",詳<br>閱網頁之申請程序<br>說明後,按"我要<br>申請"                                               | <ol> <li>1. 測試者2:同一按鈕重<br/>複太多次。</li> <li>2. 測試者2:點下去僅圖<br/>片需要提示按鈕。</li> <li>3. 測試者3:按下〇〇〇<br/>卡申請,畫面不會跳</li> <li>轉,會自動滾動至下</li> <li>方。</li> <li>4. 測試者3:會以為按鈕<br/>沒有作用。</li> </ol> | 測試者3:<br>眾多按鈕,<br>會按下其中<br>一顆。 | 按鈕重覆意義<br>不明,造成錯<br>誤引導,讓人<br>以為每個按鈕<br>內容不同。 |
| 3  | 依身分點選"自行<br>申請"或"雇主申<br>請"或"代辦機構                                                                  | 自行申請填表時會遇到<br>許多障礙,步驟導引不<br>明,錯誤提示跑版,上                                                                                                    | 無                              | 填表導引提示<br>訊息沒做好。                              |

表 1: 關鍵步驟遇到的困難及使用行為

| 關鉤 | 建步驟      | 遇到的困難      | 順利的原因      | 需注意的狀況 |
|----|----------|------------|------------|--------|
|    | 申請",再輸入帳 | 傳提示不明,連外讀取 |            |        |
|    | 號、密碼及驗證碼 | 時間過久。      |            |        |
|    | 點選"線上繳   |            |            |        |
| 4  | 費",並選擇繳費 | 油从墙田时旧人。   | <i>t</i> a | 無      |
|    | 方式後,按"確  | 理外镇取时间迥久。  | 無          |        |
|    | 認"       |            |            |        |
|    | 下載並列印"繳費 |            |            |        |
| 5  | 單",並至超商繳 | 讀取超久沒有到帳單資 | <i>t</i> a | 5      |
| 5  | 費,即完成申請及 | 訊核對頁。      | 無          | 無      |
|    | 繳費作業     |            |            |        |
|    | 填寫表單內容,按 |            |            |        |
| G  | "確認"後,網頁 | 5          | <i>t</i> a | 5      |
| 0  | 會顯示申請單號, | 「「「」       | 無          | 無      |
|    | 即表示申請成功  |            |            |        |

2. 测試者操作此服務時間較機關單位預期少<u>32</u>分<u>20</u>秒

完成平均時間: 27 分鐘 40 秒

- (1)測試者1:21分58秒。操作中有4個問題,無法獲得所需資訊;2 個問題可以透過其他方式獲得所需資訊。
- (2)測試者2:29分。操作中有1個問題,無法獲得所需資訊;7個問題可以透過其他方式獲得所需資訊。
- (3)測試者3:32分。操作中有2個問題,無法獲得所需資訊;4個問題可以透過其他方式獲得所需資訊。
- 透過系統易用性量表(System Usability Scale, SUS)瞭解使用者的認同程度,本服務 SUS 分數<sup>1</sup>平均為 34 分(詳參表 2)。

使用者的感受來自於使用網站完的總體印象,此測量為使用網站 服務後施行,對每個題目進行 1-5 點評分(非常同意為5點,非常 不同意為1點)。根據易用性量表研究建議,SUS 分數均值為 68 分, 若測量分數在均值以下者,則表示其服務易用性急需改善。

<sup>&</sup>lt;sup>1</sup> 依 SUS 計算公式而得,奇數題將各題的分數減1,得到每題的分數;偶數題用5減去每一題的分數,得到每題的分數。所有題目分數加總乘以2.5,即 SUS 總分。相關參考網站:<u>https://reurl.cc/R1qjDx</u>、 https://reurl.cc/j5Wkpp

| 序  | 問題                           | 測試者<br>1 評分 | 測試者<br>2 評分 | 測試者<br>3 評分 |
|----|------------------------------|-------------|-------------|-------------|
| 1  | 我想我會願意經常使用這個網站。              | 4           | 4           | 1           |
| 2  | 我覺得這個網站過於複雜。                 | 3           | 3           | 4           |
| 3  | 我認為這個網站很容易使用。                | 3           | 2           | 1           |
| 4  | 我想我需要有人幫助才能使用這個網站。           | 2           | 3           | 2           |
| 5  | 我覺得這個網站的功能整合得很好。             | 4           | 2           | 2           |
| 6  | 我覺得這個網站有太多不一致的地方。            | 2           | 3           | 4           |
| 7  | 我可以想像大部份的人很快就可以學會使用這<br>個網站。 | 2           | 1           | 1           |
| 8  | 我覺得這個網站使用起來很麻煩。              | 4           | 4           | 5           |
| 9  | 我很有自信能使用這個網站。                | 5           | 3           | 2           |
| 10 | 我需要學會很多額外的資訊,才能使用這個網<br>站。   | 3           | 2           | 4           |
| 總分 |                              | 60          | 42.5        | 20          |
| 分數 | 均值                           |             | 34          |             |

表 2: 系統易用性量表

(二)關鍵議題

根據使用者測試的結果(請參見附件一),整理出6項關鍵議題。

#### 1. 簡介內容以介紹應備文件、效期等為主

對申請該業務很有經驗的人而言,簡介是不太需要看的;對申請該 業務不熟悉人而言,也不一定有耐心閱讀簡介的。「簡介」是輔助資 訊,應該在申請步驟中,提供使用者關鍵資訊,而非獨立頁面。

#### 2. 讓人難以快速開始關鍵任務的流程/按鈕設計

(1) 右側按鈕是關鍵任務按鈕,但是左側按鈕卻比較大

「申辦〇〇〇卡」這項關鍵任務的重點就在於「申辦」,因此, 協助使用者盡快進入申辦流程,是較重要的步驟,而非引導使用者 瀏覽簡介。

所以,左邊「簡介(Introduction)」按鈕比較大,企圖吸引使 用者點擊,而更重要的「〇〇〇卡(〇〇〇〇〇〇 Card)」按鈕卻 較小(如圖 2)。

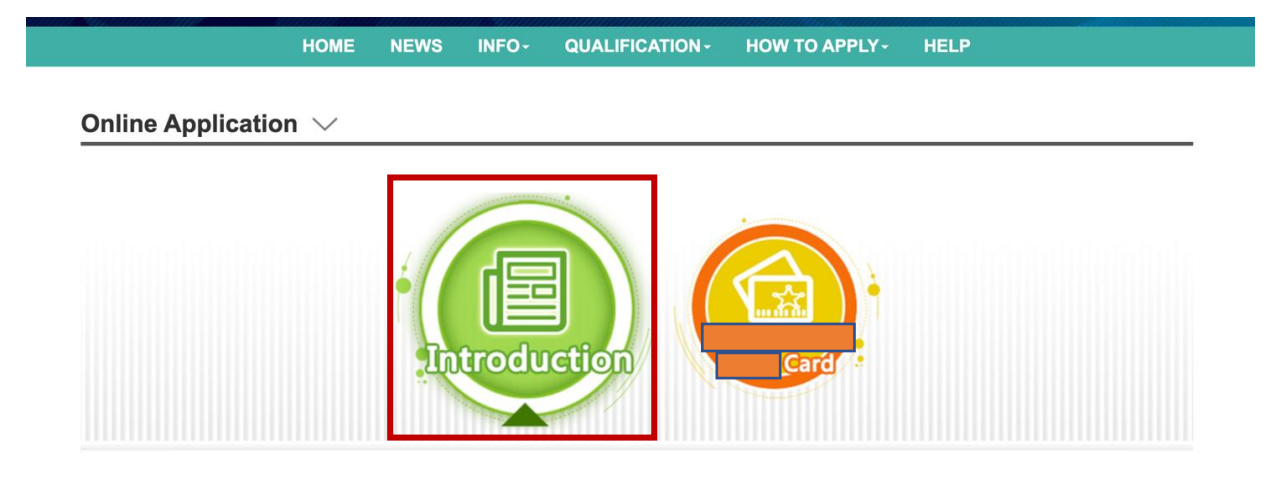

圖 2:按鈕大小不一致

(2) 按下申請後,畫面沒有改變

按下行動呼籲的按鈕(〇〇〇〇〇〇〇〇〇〇〇〇〇〇〇〇〇〇〇 跳轉至申請頁面。如此一來,操作才有反饋。使用者方能知道按下 該按鈕是會有效果的,而且也才能被引導至申請畫面。測試後發 現,按下按鈕後,第一屏的內容沒有改變,改變的是下方資訊。導 致多按了好幾次按鈕,直至後來滾動畫面才發現原來網頁內容早已 不同。這樣的設計造成使用者耗費不必要的時間。使其在正式申請 前,就開始累積不滿的情緒。

(3)相同功能的按鈕,在同一頁面重覆出現的頻率太高

「I want to apply」按鈕重複了「6 次」(如圖 3)。這會混淆 使用者,讓使用者乍看之下會先思考「按鈕是不一樣功能嗎?」這 無疑是耗費了使用者不必要的時間。就像測試者 2 表示:「雖然說 明很詳細並且有流程圖,但不明白為什麼 I want to apply 要出現 這麼多次。」

通常同1個頁面會有相同功能按鈕,是像在購物網站會在商品 列表頁,讓每一個商品下都有「加入購物車」。然而,加入購物車 的按鈕,按下會觸發不同動作(買下不同東西)。也就是說即使在 購物網站裡,1個頁面高達20幾個相同按鈕,其觸發的動作都是不 同的。而在此,「I want to apply」按鈕重複了6次,且每一個按 鈕都是觸發引導至同一頁面。這樣的設計相當不合理。

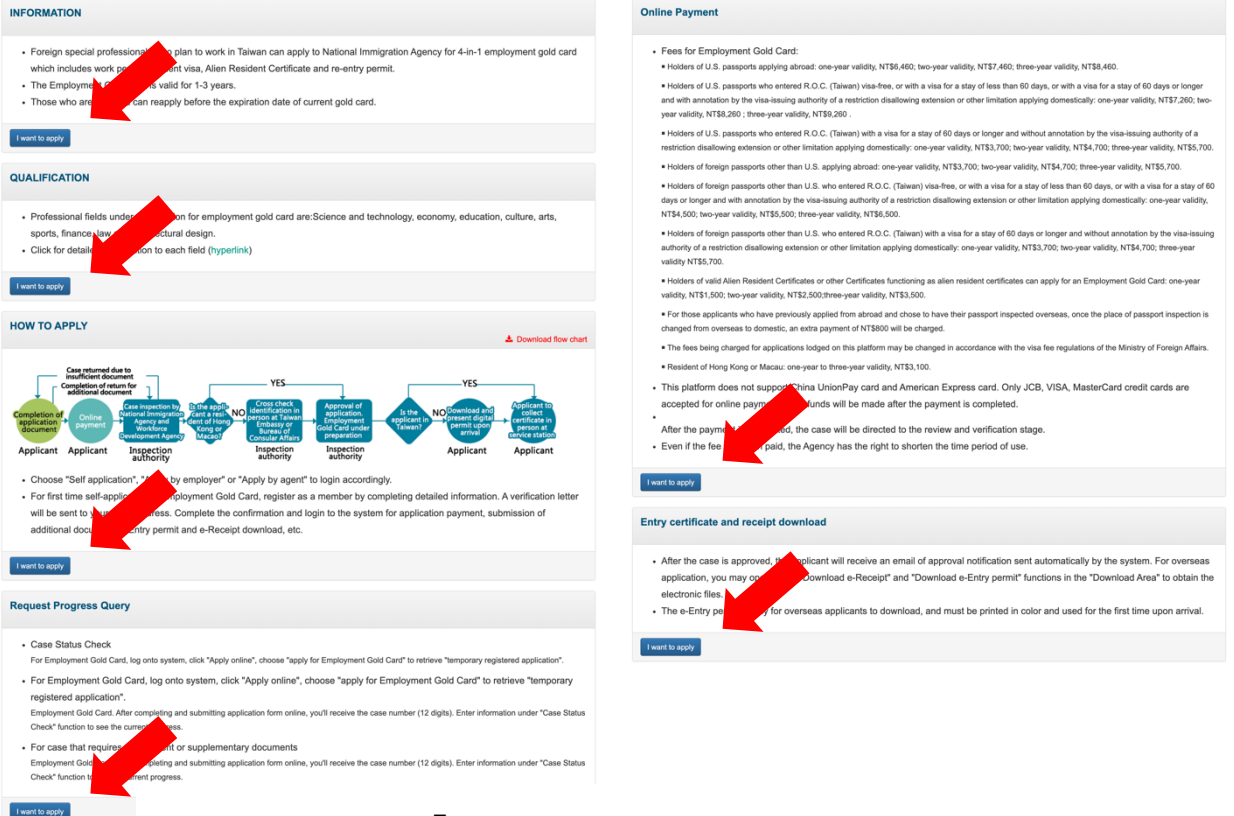

圖 3:「I want to apply」重複出現

(4) 讓人難以意識到是「按鈕」的選項介面

共有三種身分可以申請〇〇〇卡,在正式申請前,使用者需選 擇一種身分,方能進入申請頁面。然而,該頁面的設計比較像是 「純描述」的版面,文字+圖片(如圖 4),並沒有「Radio Buttons (選項按鈕)、Checkboxes(核取方塊)、文字超連結」或是 「Buttons 按鈕」,給予「點選」的暗示,導致使用者困惑。如同測 試者2所反應:「雖然明白這3個文字是流程中指定需要選取的項 目,但進入這個頁面一開始不知道要點哪裡…後來才發現圖片是可 以點的。」。

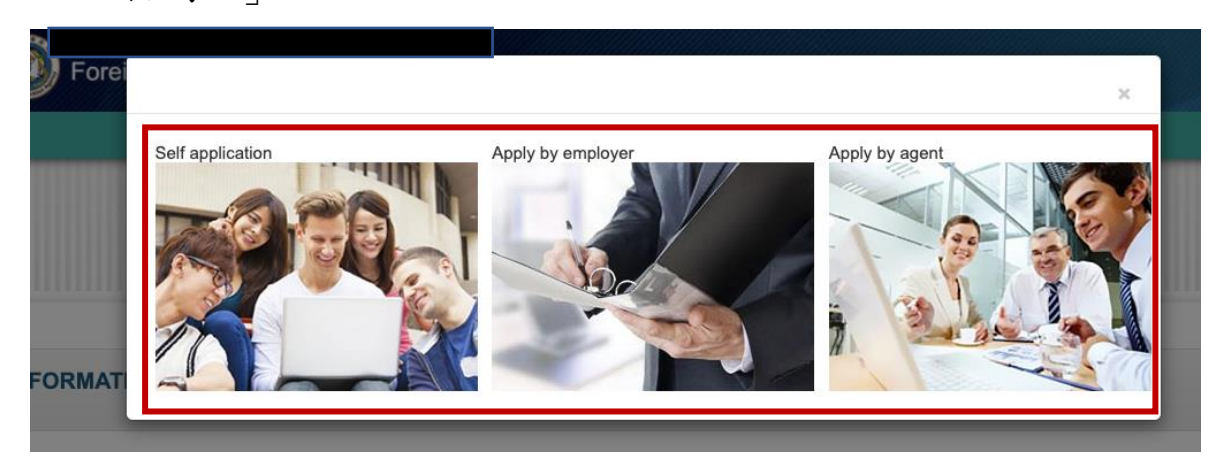

圖 4:身分選擇頁面

(5)申請〇〇〇卡的選項,需從選單中查找

即使選好申請者的角色,還是無法開始申請,會先看到 To Do List (待辦事項),但最重要的關鍵行為(申請〇〇〇卡)卻沒有 獨立出按鈕,使用者就要在表單中查找,才能發現「〇〇〇卡申 請」的選項(如圖 5)。然而,迄今已經至少歷經了 3~5 個頁面(包含 帳號登入)。導覽應該是一步驟配一個按鈕,讓使用者可照步驟完 成,而非一進站就述路,花時間找選單。

如同測試者1反應:「下方已出現申請案件,不太懂為什麼, 一開始有點不知所措該點哪裡申請。」測試者2反應:「登入成功 後先來到了此頁,有點無所適從,需要回想一下剛才的申請流程才 知道要點上面的申請繼續往下。若是第一次申辦就來到這個頁面, 真的是有些茫然,不知道怎麼下一步。」

|        |                              | > English 曾科融 |
|--------|------------------------------|---------------|
| 待辦事項   | 線上申辦• 進度童詞 線上繳費• 帳號維護• 下載專區• |               |
| 待辦事項 🗸 | < 画金卡申請<br>###金卡资料 問題        |               |
| 公布欄    | 繳驗護照(領證)地點異<br>動申請           |               |
|        | 就業金卡補發申請                     |               |

圖 5:功能列表選單

4

#### 3. 簽證確認流程中的問題,易讓人覺得互相矛盾

測試者2反應:「簽證確認的流程中,問了第一個問題「1.First Time to Taiwan?」本次測試中,測試情境設定為第一次抵達臺灣的外 籍人士,因此填了「Yes」,但隨後卻有許多詢問是否有在臺灣工作的 經驗之相似問題,感覺很沒必要…」(如圖 6)。

\* 3. Do you have a criminal record within or outside the territory of the R.O.C. or have you ever been denied entry, ordered to leave or deported by the R.O.C. government?

\* 4. Have you ever entered Taiwan illegally?

\* 5. Have you ever had a communicable disease of public health significance, a dangerous physical or mental disorder, or been a drug abuser or addict?

\* 6. Have you ever overstayed a visitor or resident visa or worked illegally in Taiwan?

- \* 7. Have you ever been a controlled substance (drug) trafficker?
- \* 8. Have you ever been refused a visa at by an R.O.C. mission abroad?
- \* 9. Have you ever applied for an R.O.C. visa using a different name?
- \* 10. Have you ever worked in Taiwan?
- \* 11. Was this application filled in by another person on your behalf?

圖 6: 詢問臺灣相關工作經驗頁面

#### 4. 未在適時的地方給予指示,專業項目不在列表內就無法申請

從測試者1的反應「若專業不在列表中該如何選取?還是就不能申 請此〇〇〇 Card」,可以發現其實使用者不會認真看「說明」(如圖 7)。因為沒有在專業項目裡,就是無法申請。因此,如何在每個步驟中 給予指示,減少使用者的困惑會是很重要的一件事。

| Basic Data                                                              | Passport Data                | Visa Application(Submit the Passport)                                                                                                    | Resident                                                  | Profession                                                    | Upload Document                                                                            | Preview                                                    |
|-------------------------------------------------------------------------|------------------------------|----------------------------------------------------------------------------------------------------|-----------------------------------------------------------|---------------------------------------------------------------|--------------------------------------------------------------------------------------------|------------------------------------------------------------|
| *Professio                                                              | on                           |                                                                                                    |                                                           |                                                               |                                                                                            |                                                            |
|                                                                         |                              |                                                                                                    |                                                           |                                                               |                                                                                            |                                                            |
| ✓ Please se<br>Technolo                                                 | elect<br>gy                  | of Foreign Special Professionals                                                                                                    |                                                           |                                                               |                                                                                            |                                                            |
| <ul> <li>Please se<br/>Technolo<br/>Economie<br/>Education</li> </ul>   | elect<br>gy<br>c<br>n        | of Foreign Special Professionals<br>held, or currently holds, a position with                                                                                       | n a most recent                                           | monthly salary o                                              | f over NT\$ 160,000 in Tai                                                                 | wan or another country"(As far                             |
| ✓ Please se<br>Technolo<br>Economic<br>Education<br>Culture, A<br>Sport | elect<br>gy<br>c<br>n<br>Art | of Foreign Special Professionals<br>held, or currently holds, a position with<br>ned, the criterion of salary income app<br>ncial Expertise, Law, and Architecture; | n a most recent<br>lies to one of th<br>but the fields in | monthly salary o<br>le each field's sev<br>n Culture and Arts | f over NT\$ 160,000 in Tai<br>reral qualifications like the<br>s, Sport are not included.) | iwan or another country"(As far<br>a fields in Science and |

圖 7:申請說明

#### 5. 上傳照片規格不明, 需要試誤才會成功, 令使用者煩躁

在上傳照片頁面,一開始是沒有提供照片規格的,例如檔案格式、 照片尺寸限制、檔案大小限制等。直到上傳後,才會提醒使用者照片格 式不符規定(如圖 8)。然而,並沒有告知使用者合格的標準,造成使用 者需經歷多次嘗試。測試者在此步驟亦有較強烈的情緒反應。測試者 1:「大頭貼大小規定不太了解,一直無法成功上傳圖片,嘗試很多次 才成功,很煩,花很多時間很煩。」

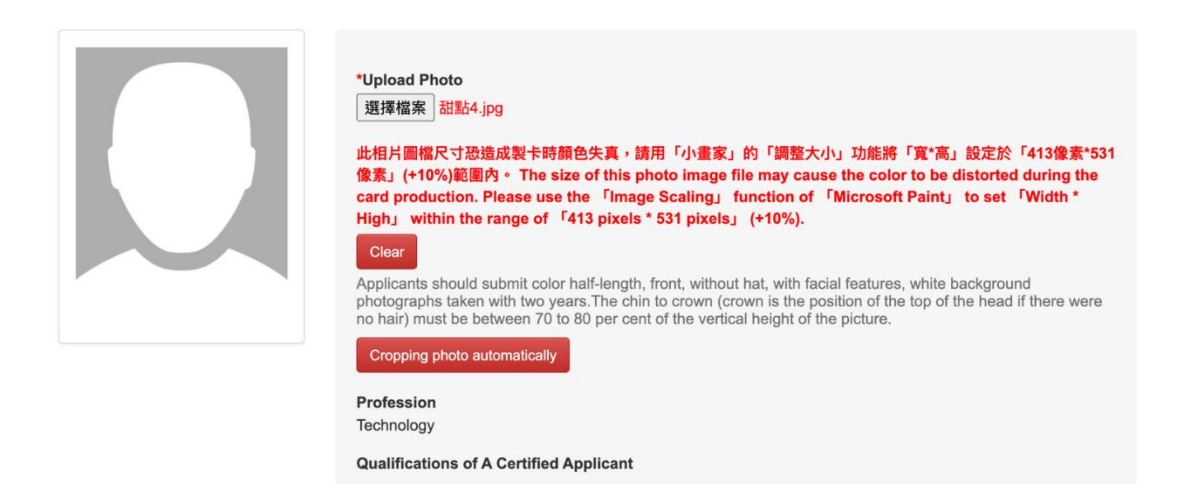

圖 8:照片格式限制

除了證件照片,包含護照、專業能力證明文件等檔案在上傳時都會 經歷多次失敗。護照、證明文件若格式不符合後,則是會在按下儲存 後,沒有存下任何檔案,但沒有給予任何的指示,讓使用者感到受挫 (如圖 9)。審查的項目包含確認檔案為護照等辨識作業,該網站並沒有 徹底執行,易讓使用者懷疑並心想「真的有把關嗎?」。

| *1. Passport with at least 6-month validity remaining                              |        |  |  |  |  |  |  |
|------------------------------------------------------------------------------------|--------|--|--|--|--|--|--|
| 選擇檔案 未選擇任何檔案 Clear                                                                 | Ð      |  |  |  |  |  |  |
| *2. Evidence proving applicant's professional ability or transnational experience. |        |  |  |  |  |  |  |
| 選擇檔案 未選擇任何檔案 jib Clear Clear                                                       | Ð      |  |  |  |  |  |  |
| 3. Other relevant supporting documents.( If there is no information then do not a  | ttach) |  |  |  |  |  |  |
| 選擇檔案 未選擇任何檔案 Clear                                                                 | Ð      |  |  |  |  |  |  |

圖 9:檔案上傳頁面

#### 6. 系統問題

(1) 欄位壞掉

VISA 資料填寫頁, Yes/No 必填的欄位提示,版型跑掉(如圖 10)。

| 必須填寫 This field is required.                                           |                                                                                                    |
|------------------------------------------------------------------------|----------------------------------------------------------------------------------------------------|
| Applicant who has entered the RO<br>Office, the Southern Taiwan Office | DC may be allowed to apply for the visa (submit the passport) to the Bureau of Consular Affairs, the Central Taiwan<br>e, the Eastern Taiwan Office, the Southwestern Taiwan Office of the Ministry of Foreign Affairs, R.O.C. |
| *1. First Time to Taiwan?                                              | "Have you ever worked in Taiwan?                                                                                                    |
| <ul> <li>必須填富 This field is required.</li> </ul>                       | ● 多須填寫 This field is required. No Yes                                                                                                    |
| No Yes                                                                 |                                                                                                    |
| *2. Have you ever been issued an                                       | n ROC Visa?                                                                                                    |
| 〇必須填寫 This field is required.                                          | NoOYes                                                                                                    |
| *3. Do you have a criminal record<br>by the R.O.C. government?         | d within or outside the territory of the R.O.C. or have you ever been denied entry, ordered to leave or deported                                                                                                    |

圖 10: VISA 資料填寫頁

(2)上傳照片等很久

测試者1反應:「完成檔案上傳按下 Save 要等好久,會讓我以為是否網站當機上傳不了,如果能出現上傳中的頁面會讓我感覺比較安心。」

(3) 繳費方式點選後跳轉,轉了5分鐘以上

按下選取繳費方式後,系統狀態持續維持在「處理中」,載入 時間過長,令使用者困惑到底是完成了沒。測試者1反應:「網頁 一直停留在此狀態不停轉,不知道是否可以關掉視窗,不知道直接 關掉視窗會不會影響剛剛印下的繳費單,還是直接帶著單子去超商 繳費,2-3天後再登入確認即可。」(如圖11)

Online Payment - Select Payment Method  $\, \smallsetminus \,$ 

In transaction processing, please don't rearrange the page and close the page!

内政部移民業 质權所有 © NATIONAL IMMIGRATION AGENCY Address: No.15, Guangzhou St., Zhongzheng Dist., Taipei City 100, Taiwan(R.O.C.) Contact Customer Service (Six Lines): +886 (02)2796-7162; Service Hours: 8:30am - 5:30pm (GMT+8)

#### 八、建議方案

OOOOOO申辦窗口平臺「線上申辦項目-OOO卡」為提供民眾醫療 資訊之服務,根據測試結果分析的6項關鍵議題「簡介內容以介紹應備文件、 效期等為主」、「讓人難以快速開始關鍵任務的流程/按鈕設計」、「簽證確認流 程中的問題自相矛盾」、「未在適時的地方給予指示,專業項目不在列表內就 無法申請」、「上傳照片規格不明,需要試誤才會成功,令使用者煩躁」及「系 統問題」,整理出8項建議方案,詳細說明如下:

#### 圖 11:線上繳費載入畫面

#### (一)調整「申請說明」出現的位置

將簡介頁及〇〇〇卡申請的說明統整在同一個說明頁中,並在上 方選單(如圖 12)增加「申請說明」。若申請者想多瞭解申辦內容,可 自行點選上方的說明。

|             |            |            | → 中文              | 資策會易用性測試帳戶→     |  |  |
|-------------|------------|------------|-------------------|-----------------|--|--|
| To Do List  | Online App | lication - | Case Status Check | Online Payment- |  |  |
| Account Mai | ntenance - | Downloa    | d Area -          |                 |  |  |

#### 圖 12:上方選單

#### (二)簡化申請步驟

1. 說明頁調整出現在選單中,但不影響申請流程

在首頁點擊申辦〇〇〇卡後,直接跳至步驟 3(如圖 13)。

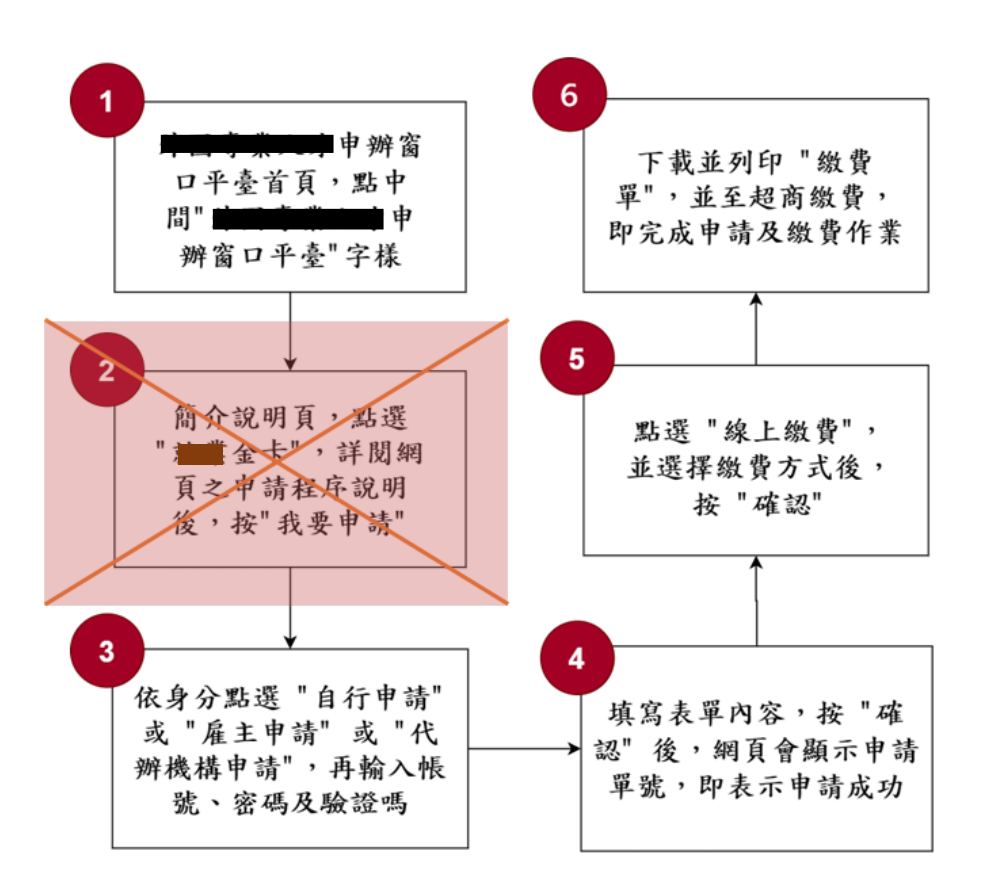

圖 13:網站流程關鍵步驟簡化示意圖

2. 在首頁增加申請按鈕

此按鈕的超連結為「會員登入畫面」,登入後直接進入「身分 選擇頁」,選擇是自行申辦、雇主申辦或代辦機構申辦(如圖 14)。

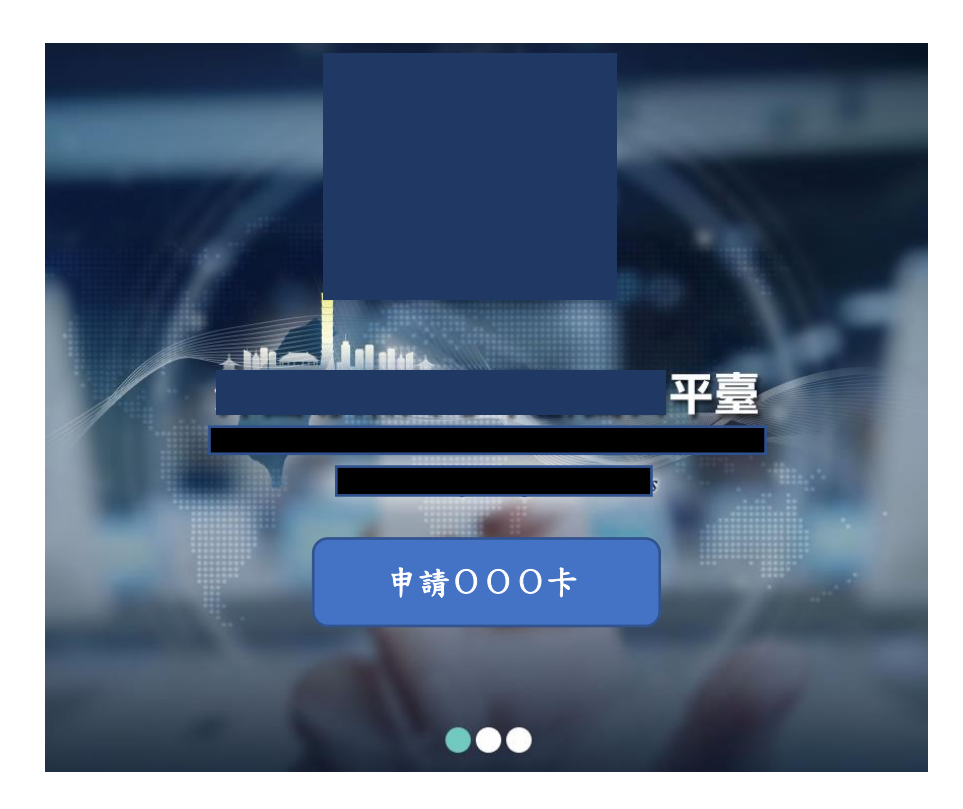

圖 14:設置按鈕示意圖

3. 在「身分選擇頁」,加設申請按鈕

除了增加按鈕外,保留既有的圖片超連結,讓既有的使用者可 延續過往習慣;而新的使用者有更明確的按鈕可以點擊(如圖 15)。

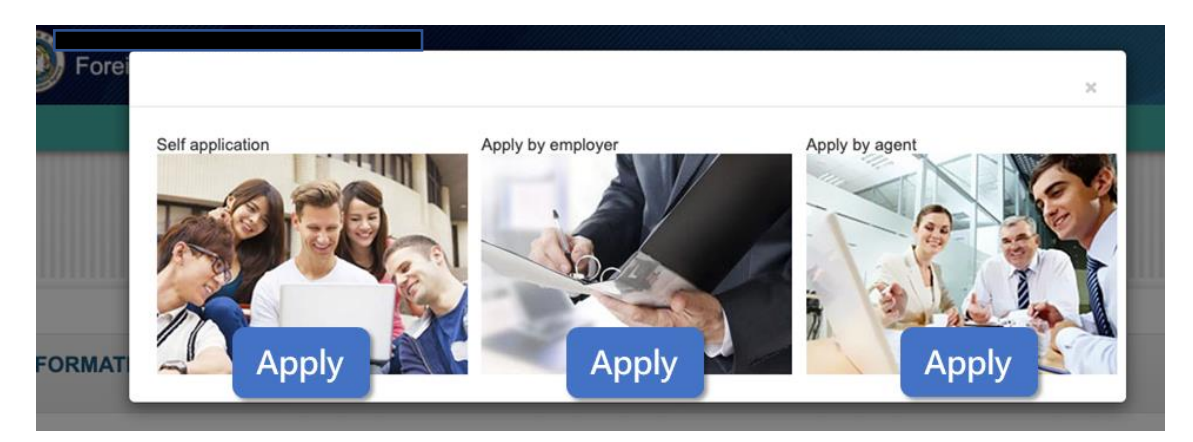

圖 15:新增身分選擇按鈕範例

4. 將申請狀態的頁面,移至「進度查詢」

過往,點擊「〇〇〇卡」會進入「To Do List」及已申請項目 的頁面,並未直接進入申請頁面。之後,則會直接開始申請。

而此頁內容則可放在「進度查詢(Case status check)的頁 面中」。此外,同步移除待辦事項。並將申請項目的進度,全部合 併。只有「Application」,不再區分「新申請」及「已完成的申 請」(如圖 16)。

| To Do   | List Online     | Application - Ca | se Status Check      | Online Payment | t-           |         |
|---------|-----------------|------------------|----------------------|----------------|--------------|---------|
| Accou   | int Maintenance | - Download Are   | a-                   |                |              |         |
| o Do    | List $\vee$     |                  |                      |                |              |         |
| Bulleti | n Board         |                  | 4                    |                |              |         |
| Import  | tant            | Subject          | Released by          | Rele           | ease Date    |         |
| MORE    |                 |                  |                      |                | -            | -       |
|         |                 |                  |                      | 10000          |              |         |
|         |                 | Card Informa     | ition Change Re-issu | Hall NO D      |              |         |
| New A   | pplication      | Card Informa     | ition Change Re-Iss  |                |              |         |
| New A   | Application     | Card Informa     | ttion Change Re-iss  | Sub            | mission Date | Actions |

圖 16:申請進度合併範例

亦可參考購物網站的訂單管理頁面,還可以回顧過往紀錄(如圖17),除了讓使用者可以了解各筆訂單的重要設定,更有送件追蹤,亦可參考。

| >     | 訂單查詢                    |                |      |         |                                            |             |                             | 輸入 | 訂單編號或商品名稱 <b>查詢</b> (可查詢 2                     | 014/1/1 | 起的訂單 <b>)</b>             |
|-------|-------------------------|----------------|------|---------|--------------------------------------------|-------------|-----------------------------|----|------------------------------------------------|---------|---------------------------|
|       | 訂單編號                    | 日期             | 訂單狀態 | 總價      | 付款                                         | 配送狀態        | 發票                          | 其他 | 24h說明                                          | 退貨      | 聯絡客服                      |
|       | 20200925900390          | 2020/09/25     | 訂單成立 | \$1,850 | <u>信用卡6期</u><br><u>1期約\$308</u><br>(付款完成)  | <u>配送狀態</u> | 發票內容                        | 茊  | 超商取貨,不受24小時到貨限制                                |         | <u>問問題</u><br><u>問答紀錄</u> |
| + 看明細 |                         |                |      |         |                                            |             |                             |    |                                                |         |                           |
|       | 訂單編號                    | 日期             | 訂單狀態 | 總價      | 付款                                         | 配送狀態        | 發票                          | 其他 | 24h說明                                          | 退貨      | 聯絡客服                      |
|       | 20200717214555 🛲        | 2020/07/17     | 訂單成立 | \$3,590 | <u>信用卡3期</u><br><u>1期約\$1196</u><br>(付款完成) | 配送狀態        | <u>預計07/21</u><br><u>寄出</u> | 詳  | 24小時內到貨                                        |         | <u>問問題</u><br>問答紀錄        |
|       | 收到訂單17:08               | <b>撿貨19:16</b> | 理貨   | 23:14   | 出貨23:30                                    |             |                             | 已送 | ■<br>達09:45  最晚 <b>17:08</b> 到 07/18 <u>說明</u> |         | <u>逾時申訴</u>               |
| E     | <sup>▶</sup> <u>看明細</u> |                |      |         |                                            |             |                             |    |                                                |         |                           |
|       | 訂單編號                    | 日期             | 訂單狀態 | 總價      | 付款                                         | 配送狀態        | 發票                          | 其他 | 24h說明                                          | 退貨      | 聯絡客服                      |
|       | 20200327959103 ≡        | 2020/03/27     | 訂單成立 | \$6,518 | <u>信用卡6期</u><br>1期約\$1086                  | <u>配送狀態</u> | <u>預計03/31</u><br><u>寄出</u> | 謹  | 24小時內到貨                                        |         | <u>問問題</u><br>問答紀錄        |

圖 17:訂單管理頁面範例

(三)按鈕不重覆出現

在說明頁中,「I want to apply」的按鈕不重複出現,建議可固定並出現在畫面最下方(如圖 18)。

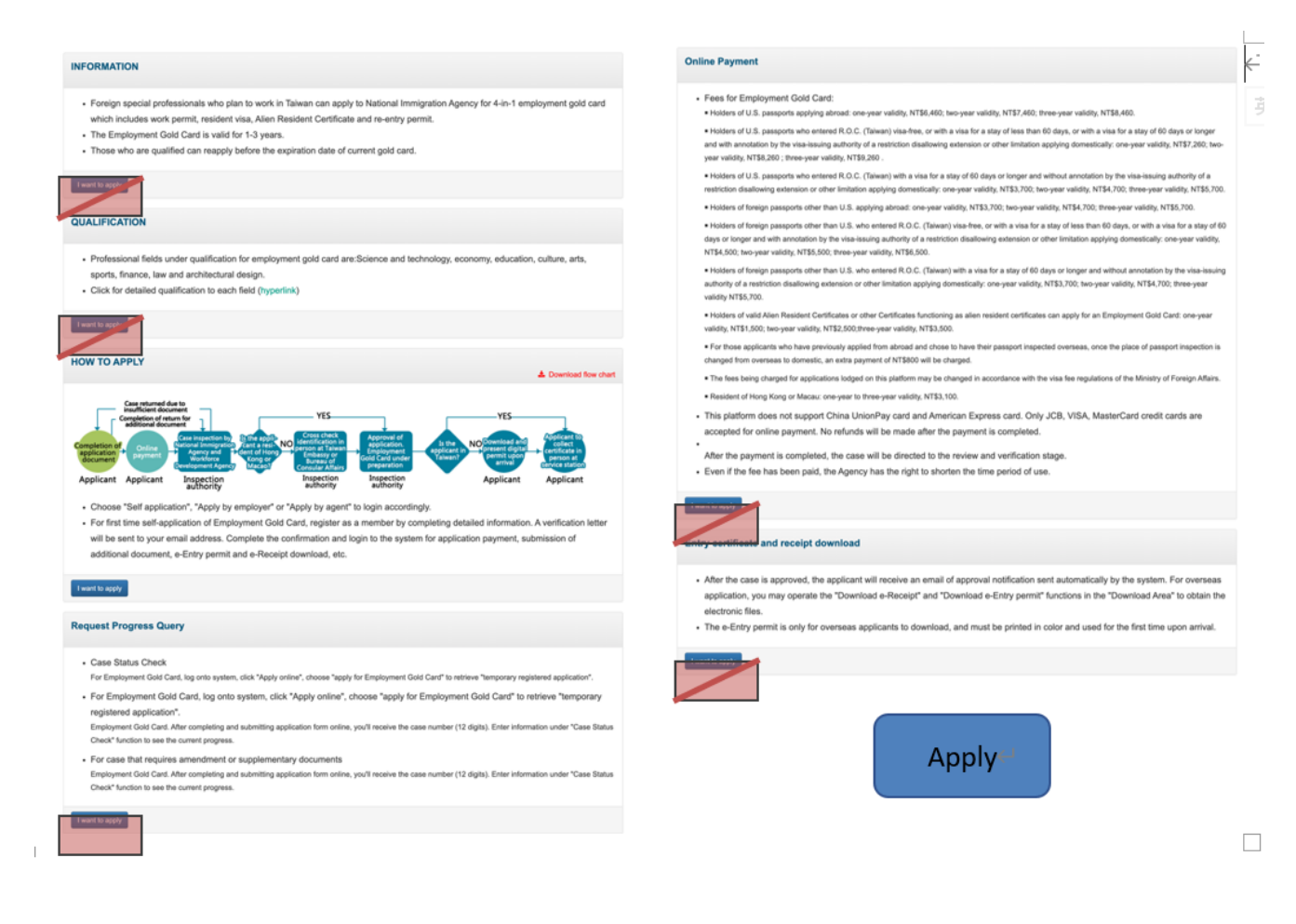

圖 18: 說明頁按鈕示意圖

(四)按鈕設計與按鈕點後資訊呈現方式調整

將簡介及〇〇〇卡的按鈕設成一樣大小,以達畫面平衡,點下按 鈕後跳轉畫面或自動滑動至下方。若前面項目已修改,應不會有此頁 面,屆時亦不須修改此部分。

(五)填寫表單問題需再做核對,避免重複或矛盾

根據已在臺工作者,及尚未來臺工作者,設計不同的題目。題目 設計應考量不同類型使用者,哪些問題是必要的。

(六)頁面適時出現提醒資訊

進站後關鍵任務,應該直接引導申請填寫,簡介資訊應該是輔助 資訊。好的設計是我進行填寫或關鍵資訊時,可以快速找到我需要的 補充資訊。在填寫專業項目頁,可以提醒若沒有在這些項目中(如圖 19),則無法申請;或是如果申請者比對不到自己的項目,可以多個其他的選項,讓他們自行填寫。

| Basic Data Passport Data                                                                                                    | Visa Application(Submit the Passport)                                                                                                    | Resident                                                   | Profession                                              | Upload Document                                                                       | Proview                                                       |
|----------------------------------------------------------------------------------------------------|----------------------------------------------------------------------------------------------------|------------------------------------------------------------|---------------------------------------------------------|---------------------------------------------------------------------------------------|---------------------------------------------------------------|
| *Profession                                                                                                    |                                                                                                    | 增力                                                         | 口提醒                                                     | 文字                                                                                    |                                                               |
| Please select     Technology     Economic     Education     Culture, Art     Spart     Financial     Legal     Ambilitectural design | I Fonign Special Professionals<br>held, or currently holds, a position with<br>red, the oriterion of salary income app<br>noial Expertse, Law, and Architecture. | a most recent r<br>lies to one of the<br>but the fields in | nonthly salary o<br>each faid's ser<br>Culture and Arts | f over NTS 160,000 in Ta<br>enal qualifications like th<br>, Sport are not included ) | wen or another country*(As fa<br>a fields in Science and<br>) |

圖 19: 說明頁面增加提醒文字

(七)提供照片規格說明

不論是大頭照、護照、專業證明文件,都需提供檔案大小、檔案 類型,如果有限制尺寸,亦需告知。以下參考圖為 tinybot.cc 的後臺 介面(如圖 18)。由於該網站有限制上傳檔案大小,他們還貼心提供壓 縮檔案的連結,讓使用者可以先壓縮後再上傳。

| 請將檔案拖曳到這裡上傳                                  |                                                |   |  |  |  |  |  |
|----------------------------------------------|------------------------------------------------|---|--|--|--|--|--|
|                                              | 或                                              |   |  |  |  |  |  |
|                                              | 選擇檔案                                           |   |  |  |  |  |  |
| 最                                            | 大上傳檔案大小:5 MB                                   | o |  |  |  |  |  |
| 上傳檔案類型:jpg jpeg png gif ico pdf csv xls xlsx |                                                |   |  |  |  |  |  |
| 檔案過大?前往                                      | 檔案過大?前往壓縮: <u>https://imagecompressor.com/</u> |   |  |  |  |  |  |

圖 20:照片規格說明範例

(八)系統檢查

請工程師檢查程式問題,檢查重點由工程師評估,不列入此份報 告之中。

以上 8 項建議方案,依據使用者測試過程中易發生中斷點與易用性 3 面向評估,列出網站服務優化順序如下表 3,依數字小為優先,即在使用者的操 作過程中,使用者是否能感受到立即性的改善,並解決主要問題為優先項目, 作為機關後續網站優化的參考依據。

| 關鍵議題                               | 建議方案                                               | 優化順序 | 易用性面向             |
|------------------------------------|----------------------------------------------------|------|-------------------|
| 簡介內容以介紹應備文<br>件、效期等為主              | <ol> <li>調整「申請說明」出現</li> <li>的位置</li> </ol>        | 3    | 有效性               |
|                                    | 2. 簡化申請步驟                                          | 2    | 有效性<br>效率性<br>滿意度 |
| 讓人難以快速開始關鍵<br>任務的流程/按鈕設計           | 3. 按鈕不重覆出現                                         | 7    | 效率性<br>滿意度        |
|                                    | <ol> <li>4. 按鈕設計與按鈕點後資</li> <li>訊呈現方式調整</li> </ol> | 5    | 有效性               |
| 簽證確認流程中的問題<br>自相矛盾                 | <ol> <li>填寫表單問題需再做核<br/>對,避免重複或矛盾</li> </ol>       | 8    | 滿意度               |
| 未在適時的地方給予指<br>示,專業項目不在列表<br>內就無法申請 | 6. 頁面適時出現提醒資訊                                      | 6    | 有效性               |
| 上傳照片規格不明,需<br>要試誤才會成功,令使<br>用者煩躁   | 7. 提供照片規格說明                                        | 4    | 有效性               |
| 系統問題                               | 8. 系統檢查                                            | 1    | 有效性               |

表 3: 網站服務優化順序

### 九、結語

本易用性測試以評估網站服務流程現況為基礎,分析流程中之議題, 並提出協助服務提供者與服務使用者省工、省時之建議。

以上建議方案提供〇〇〇〇〇〇申辦窗口平臺「線上申辦項目-〇〇〇 卡」服務未來精進方向與設計參考,建議後續可會同利害關係人(包含服務 提供者、服務使用者、系統開發廠商等)一同研擬實際可落實之執行細節, 讓政府網站服務品質更臻完善。

### 附件一:测試紀錄表

測試狀況數字與方框底色代表意義:1(白底色)→順利完成;2(黃底色)→有一些問題但可自行解決;3(紅底色)→無法完成,無法進入下一頁或是選錯

測試者1:

| 頁面<br>名稱 | 00000申辦窗口平<br>臺首百 | Online Application Home<br>Page | 000000                                     | I want to apply      | Login to Your Account |
|----------|-------------------|---------------------------------|--------------------------------------------|----------------------|-----------------------|
| 碰到       | <u>王</u> 日八       |                                 | Application Fage                           |                      |                       |
| • 血」的    | 1 打開首頁,網站首頁清      | 1點入「000000                      | 1 點入 Information 下列                        | 1選擇申請身分,點入           | 1 輸入帳號密碼和驗證           |
| 況或       | 楚,易於閱讀。           | Card _ 。                        | $\lceil$ I want to apply $\rfloor$ $\circ$ | 「self-application」 ∘ | 碼,登入。                 |
| 問題       |                   |                                 |                                            |                      |                       |

| 頁面<br>名稱 | To Do List                                      | 滑鼠游標滑到 Online<br>Application        | 000000<br>Temporary- List        | New Applicant                            | New Applicant          |
|----------|-------------------------------------------------|-------------------------------------|----------------------------------|------------------------------------------|------------------------|
| 碰的況問     | 1 輸入帳號密碼和驗證碼<br>登入後出現的頁面。                       | 1 滑鼠游標滑上方列<br>「Online Application」。 | 1 點入 Application for 0<br>00000。 | 1 從上 1 個頁面點入<br>「New Applicant」進行<br>申請。 | 1 選擇辦理卡片的地點,<br>順暢無問題。 |
| 碰的況問     | 2 下方已出現申請案件,<br>不太懂為什麼,一開始有<br>點不知所措該點哪裡申<br>請。 |                                     |                                  | 1選擇國籍順暢,無問<br>題。                         |                        |

| 頁面<br>名稱 | Notice of the System<br>(Regarding 000000<br>00 Card) | 0000000 Card<br>Application- Adding<br>Basic Data | 0000000 Card<br>Application- Adding<br>Passport Data | 00000000 Card<br>Application- Adding Visa<br>Application/Submit the<br>Passport | 0000000 Card<br>Application- Adding<br>Resident |
|----------|-------------------------------------------------------|---------------------------------------------------|------------------------------------------------------|---------------------------------------------------------------------------------|-------------------------------------------------|
| 碰的況問     | 1 選擇完國籍和辦卡地點後,出現條款,按下我同意。                             | 1 輸入資料頁面,流<br>暢,無問題。                              | 1 輸入護照資料,流<br>暢,無問題。                                 | 1回答一些護照、居留<br>相關問題,流暢,無問<br>題。                                                  | 1 回答問題、填寫資料<br>流暢,無問題。                          |

| 頁面<br>名稱 | 00000000 Card<br>Application- Adding<br>Profession | 000000000<br>Card Application-<br>Adding<br>Upload Document   | OOOOOOOOO<br>Card Application-送出<br>頁面                                        | 000000000<br>Card Application-<br>Preview | 000000000<br>Card- Completing the<br>application |
|----------|----------------------------------------------------|---------------------------------------------------------------|-------------------------------------------------------------------------------|-------------------------------------------|--------------------------------------------------|
| 碰的況問到狀或題 | 1 選取專業並且回答相關<br>問題,流暢。                             | 1 從上個頁面點選下一步,進到最後一步的上<br>傳檔案頁面。                               | 3 完成檔案上傳按下<br>save 要等好久,會讓我<br>以為是否網站當機上傳<br>不了,如果能出現上傳<br>中的頁面會讓我感覺比<br>較安心。 | 1 輸入完資料,預覽頁<br>面,無遇到問題。                   | 1申請完成頁面。                                         |
| 碰的況問到狀或題 | 3 若專業不在列表中該如<br>何選取?還是就不能申請<br>此 gold card。        | 2 大頭貼大小規定不太<br>了解,一直無法成功上<br>傳圖片,嘗試很多次才<br>成功,很煩,花很多時<br>間很煩。 |                                                                               |                                           |                                                  |

| 頁面<br>名稱 | Login Page                                            | 00000000<br>Card Application-<br>Application Form | Online Payment- List                                     | Online Payment- Details                                                | 按下 Confirm Payment<br>跳出的確認視窗                |
|----------|-------------------------------------------------------|---------------------------------------------------|----------------------------------------------------------|------------------------------------------------------------------------|----------------------------------------------|
| 碰的況問     | 1因為上次測試不知道要<br>到繳費頁面,今天再從首<br>頁登入,出現昨天填寫而<br>尚未繳費的案件。 | 1點入先前申請的案件,要尋找繳費的地<br>方。                          | 1 點下上方列的<br>「Online Payment」,<br>再點入「Permit<br>Payment」。 | <ol> <li>1 從上個頁面按下</li> <li>「Pay」的 button,出</li> <li>現繳費細節。</li> </ol> | 1 從前頁按下左下角<br>confirm payment 後,出<br>現的確認視窗。 |
| 碰的況問     |                                                       |                                                   |                                                          |                                                                        | 3 視窗的取消/好為中<br>文,若為英國籍只熟悉<br>英語者是否看得懂?       |

| 頁面<br>名稱 | Online Payment- Select<br>Payment Method          | 選定好付款方式後按下<br>start 跳出的確認視窗                    | 000000繳費單                                   | Online Payment- Select<br>Payment Method                                                |
|----------|---------------------------------------------------|------------------------------------------------|---------------------------------------------|-----------------------------------------------------------------------------------------|
| 碰的況問     | 1 從前頁按下 confirm<br>payment 後跳出付款方式的<br>選擇頁,順暢無問題。 | 1 選定好付款方式後按下<br>start 跳出的確認視窗,按<br>下 ok,順暢無問題。 | 1 從前頁選定了便利商店<br>的付款方式後即跳出繳費<br>單的 pdf 檔供下載。 | 1 關掉繳費單 pdf 檔案後<br>所呈現的頁面。                                                              |
| 碰的況問     |                                                   |                                                |                                             | 3網頁一直停留在此狀態<br>不停轉,不知道是否可以<br>關掉視窗會不會影響剛剛印<br>下的繳費單,還是直接帶<br>著單子去超商繳費,2-3<br>天後再登入確認即可。 |

測試者2:

| 頁面<br>名稱 | 入口                                              | 主畫面(資訊頁面)                                                                              | O卡申請流程說明                                                                                                    | 個人/企業/代理人申請                                                                                          | 登入畫面                                                               |
|----------|-------------------------------------------------|----------------------------------------------------------------------------------------|----------------------------------------------------------------------------------------------------|----------------------------------------------------------------------------------------------------|--------------------------------------------------------------------|
| 碰的況間     | <ol> <li>1.進入入口頁面順利點擊</li> <li>圖片進入。</li> </ol> | <ol> <li>畫面上有大大的資</li> <li>訊、〇〇〇卡的</li> <li>ICON,進入頁面後往</li> <li>下捲動閱讀注意訊息。</li> </ol> | <ol> <li>1.點擊之後進入到申請<br/>的流程說明。</li> <li>雖然說明很詳細並且有<br/>流程圖,但不明白為什<br/>麼 I want to apply 要出<br/>現這麼多次</li> </ol> | <ol> <li>2.雖然明白這三個文字<br/>是流程中指定需要選取<br/>的項目,但進入這個頁<br/>面一開始不知道要點哪<br/>裡後來才發現圖片是<br/>可以點的。</li> </ol> | <ol> <li>此部分按照測試資料</li> <li>文案中給的帳密進行登</li> <li>八,一切順利。</li> </ol> |
| 碰的況問到狀或題 |                                                 | 1.看完瀏覽資訊後,點<br>擊了右邊黃色的 icon 進<br>入申請的流程。                                               | <ol> <li>2.找了一下原來 I want<br/>to apply 就是往下一步<br/>進行的按鈕,英文說明<br/>中並沒明確提示要先點<br/>這個。</li> </ol>                    |                                                                                                    |                                                                    |

| 頁面<br>名稱 | 公告、代辦事項                                                                                                    | 申請頁面                                                            | 填寫個人詳細資料-                                                                                                    | 資料完成提示                                                                  | 線上付款一明細確認                                                                                                    |
|----------|----------------------------------------------------------------------------------------------------|-----------------------------------------------------------------|----------------------------------------------------------------------------------------------------|-------------------------------------------------------------------------|----------------------------------------------------------------------------------------------------|
| 碰的況問     | 2.登入成功後先來到了此<br>頁,有點無所適從,需要<br>回想一下剛才的申請流程<br>才知道要點上面的申請繼<br>續往下。若是第一次申辦<br>就來到這個頁面,真的是<br>挺茫的,不知道怎麼下一<br>步。 | <ol> <li>順利進入此介面,依</li> <li>照頁面指示選擇個人國</li> <li>別進入。</li> </ol> | <ol> <li>此部分按照頁面提示</li> <li>鍵入必填資料,流程上<br/>順利。</li> </ol>                                                                                                    | <ol> <li>1.順利填寫完成資料<br/>後,成功取得申請的按<br/>鍵編號,進依序進入線<br/>上付款流程。</li> </ol> | <ol> <li>北處顯示剛才處理的</li> <li>單號,可以明確顯示申</li> <li>辦人數與對應的費用,</li> <li>並有許多須知或警告醒</li> <li>目提示。甚至有跳窗確認。</li> </ol> |
| 碰的況問     |                                                                                                    |                                                                 | <ol> <li>2.簽證確認的流程中,<br/>問了第一個問題 1.First<br/>Time to Taiwan?<br/>由於將案例假設為第一<br/>次抵達臺灣的人,因此<br/>填了"Yes"。</li> <li>但隨後卻有許多詢問是<br/>否有在臺灣工作的經驗<br/>之相似問題,感覺很沒<br/>必要</li> </ol> |                                                                         |                                                                                                    |

| 頁面<br>名稱 | 選擇付款方式                                                                                  | 信用卡網路繳費-確認頁面                                                                 | 線上付款一明細確認                                                             | 電子帳單查詢                                                      |
|----------|-----------------------------------------------------------------------------------------|------------------------------------------------------------------------------|-----------------------------------------------------------------------|-------------------------------------------------------------|
| 碰的況問到狀或題 | 1.選擇付款方式我選用了兩種方<br>式分別是國際信用卡網路繳費與<br>便利超商繳費。國際信用卡網路<br>繳費可以順利進入下頁,而便利<br>商店繳費則列印了繳費 pdf | <ol> <li>1.順利填寫完成資料後,成功</li> <li>取得申請的按鍵編號,進依序</li> <li>進入線上付款流程。</li> </ol> | <ol> <li>1.顯示結帳O額與時間、並且<br/>是結帳成功的狀態。提示我可<br/>以去下載這次繳費的帳單。</li> </ol> | 3.進入此頁後,依照填入剛才<br>申請的案號。並沒有顯示任何<br>帳單紀錄於此,因此無法證明<br>是否有申請成功 |
| 碰的況問到狀或題 | 2.由於需要繳交費用,在任務說<br>明文件中並無提示關於繳費流程<br>需如何處理,因此先採用便利商<br>店繳費,而後才嘗試使用國際信<br>用卡網路繳費方式。      | 2.奇怪的是此頁的資訊並沒有<br>需要填入信用卡資訊,感覺是<br>測試用的頁面<br>總而言之我先按了結帳                      |                                                                       |                                                             |